# Alpha 600 Series

**Function Setting Editor V 3.6** 

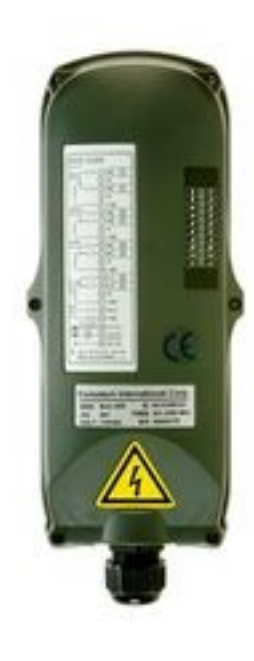

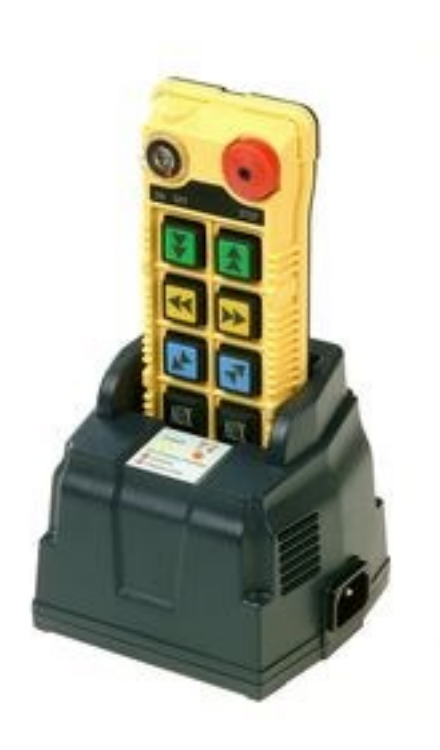

Copyright (c) 1990-2017 Fomotech Software Solutions. All rights reserved.

# **TABLE OF CONTENTS**

# [Alpha 600 Function Setting Editor]

| 1. Transmitter Editing Display      | P. <b>3-</b> 11 |
|-------------------------------------|-----------------|
| 1.1 Function Setting Editor         | P. 3            |
| 1.2 Transmitter Editing Display     | P. 3-4          |
| 1.3 Function Description            | P. 5-7          |
| 1.4 Transmitter Select Switch       | P. 8-9          |
| 1.5 EN13849 System Types            | P.10-11         |
| 2. Receiver Editing Display         | P.12-18         |
| 3. Programmer and programming ports | P.18-20         |

# [Alpha 600 Function Setting Editor]

# 1. Transmitter Editing Display

## **1.1 Function Setting Editor**

#### Step 1:

- Left-click on alphatools.exe file
- Enter Alpha 600 Series Function Setting Program
- Select Alpha 604 on main menu, and then click Transmitter Editing Display. For other system types, follow the same setting steps as Alpha 604.

Selection of system type

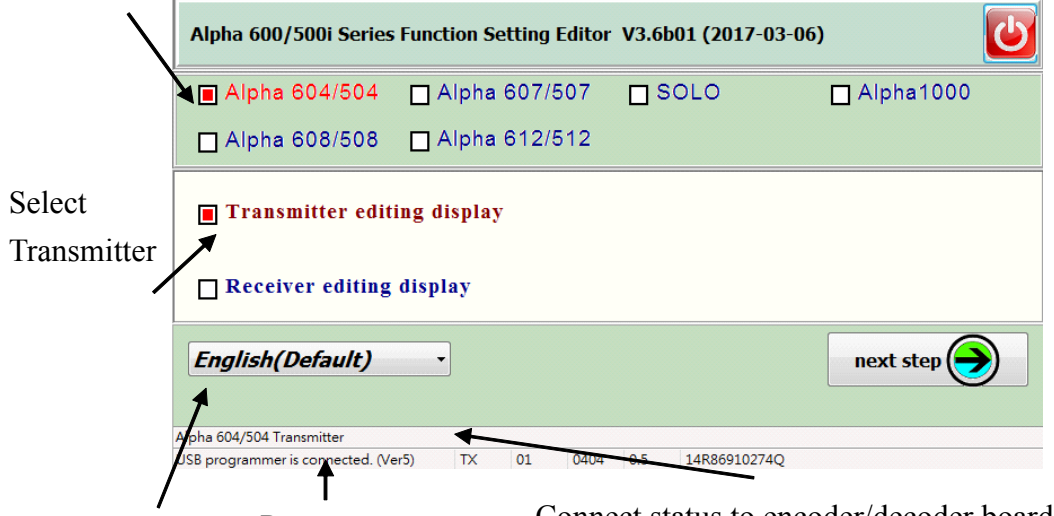

Select Language Programmer status Connect status to encoder/decoder board

#### Step 2:

# **1.2 Transmitter Editing Display**

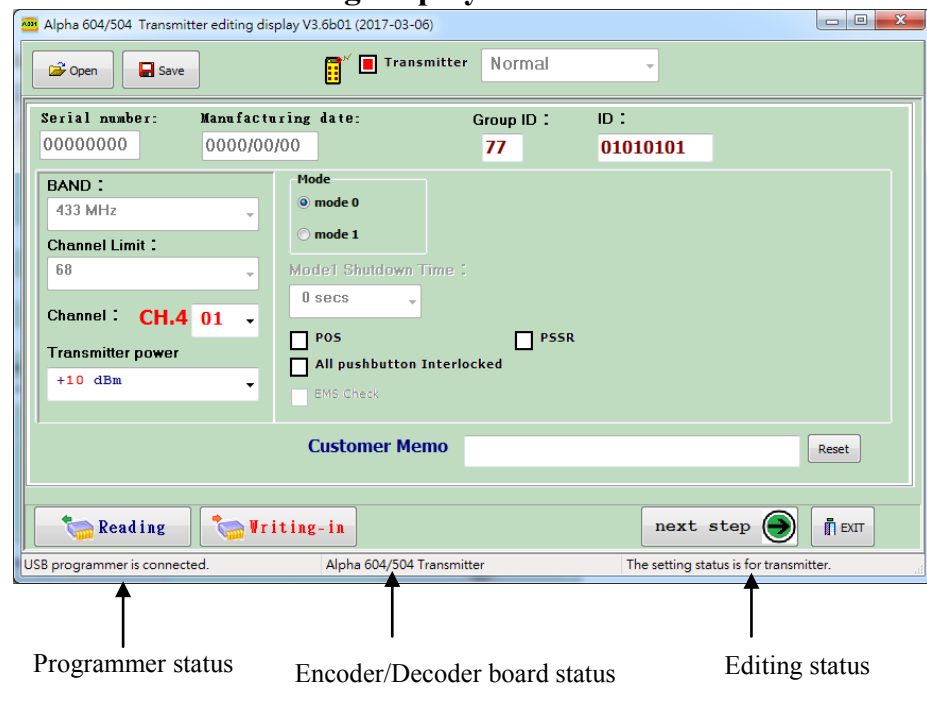

#### **USB programmer status:**

If USB programmer is connected to computer, the message column on display bottom-left corner will show "USB programmer is connected"; if not, the message will show "USB programmer disconnected."

#### Encoder/Decoder board status:

It shows the system type of the encoder or decoder board USB programmer is connecting. If neither encoder board nor decoder board is connected, this column will be blank. If Alpha 608 transmitter is connected, this column will show "Alpha 608 transmitter". If Alpha 607 transmitter is connected, this column will show "Alpha 607 transmitter". If Alpha 612 transmitter is connected, this column will show "Alpha 612 transmitter". If the connecting system type is not the current editing one, for example: Alpha 604 transmitter is connected and the current editing one is Alpha 608 transmitter, the column will show "Not Alpha 608 transmitter".

#### Step 3:

Click "next step" on the "Alpha 608/508 Transmitter editing display", transmitter recording area and repair date will display.

| 😬 Alpha 604/504 Transmitter editing  | display V3.6b01 (2017-03-06) | )             |                                        |
|--------------------------------------|------------------------------|---------------|----------------------------------------|
| Open Save                            | 📑 🎽 Transn                   | nitter Normal | •                                      |
| normal work recording area           | contents                     | <b>_</b>      |                                        |
| power input time :                   | 15 Min 15 Sec                |               |                                        |
| power input times :                  | 650                          |               |                                        |
| power insufficiency times :          | 0                            |               |                                        |
| previous GID :                       | 00                           |               |                                        |
| previous ID :                        | 0000000                      |               |                                        |
| ID change times                      | 1                            |               |                                        |
| F/W version                          | V 04.17                      |               |                                        |
| Maximum operating temperature record | 28 °C                        |               |                                        |
| Minimum operating temperature record | 17 °C                        |               |                                        |
|                                      |                              |               |                                        |
| pushbutton pressing times            | contents                     |               |                                        |
| Up 1st speed                         | 127                          |               |                                        |
| Down 1st speed                       | 56                           |               |                                        |
| Up/Down 2nd speed                    | 165                          |               |                                        |
| East 1st speed                       | 113                          |               |                                        |
| West 1st speed                       | 48                           | •             |                                        |
| Reading 🏷 🦉                          | riting-in                    |               | 💽 last step                            |
| USB programmer is connected.         | Alpha 604/504 Tr             | ansmitter     | The setting status is for transmitter. |

- Transmitter recording items:
  - Power input time

Power input numbers

ID changes times

Previous working GID (Group ID)

Previous working ID

Insufficient power times

Pushbutton depressed times.

Pushbutton locked times

#### **1.3 Function Description**

Menu description

| 🕞 Open 🔄 Save Transmitter Normal 🗸                      |
|---------------------------------------------------------|
| ⊙ Open file                                             |
| Open Alpha 600 series program setting file.             |
| ⊙ Save file                                             |
| Save Alpha 600 series program setting file.             |
| Transmitter/                                            |
| Switch to Transmitter/ Receiver Editing Display         |
| ) Exit                                                  |
| Exit the current editing display and back to main menu. |
|                                                         |

| Serial number: | Manufacturing date: | Group ID: | ID:      |
|----------------|---------------------|-----------|----------|
| 0000000        | 0000/00/00          | 77        | 01010101 |

Serial number: Manufacturing serial number of encoder board & decoder board.

Manufacturing date: Manufacturing date of encoder board & decoder board. (Note: It will be set as READ ONLY in factory.)

# Group ID (GID) and ID Code :

 $\label{eq:constraint} \begin{array}{l} \mbox{Transmitter} \ / \ \mbox{receiver ID code has to be identical to operate normally.} \ ( \ \mbox{including Group ID} \ ) \\ \mbox{ID code and Group ID have to be either odd or even numbers.} \end{array}$ 

That is: When the group ID is binary with even number of 1, then ID code should also be even number of 1. When the group ID is binary with odd number of 1, then ID code should also be odd number of 1.

The setting of ID code: Press ' $\downarrow$ ' or '+' on the keyboard to increase the number.

Press ' $\uparrow$ ' or '-' on the keyboard to decrease the number.

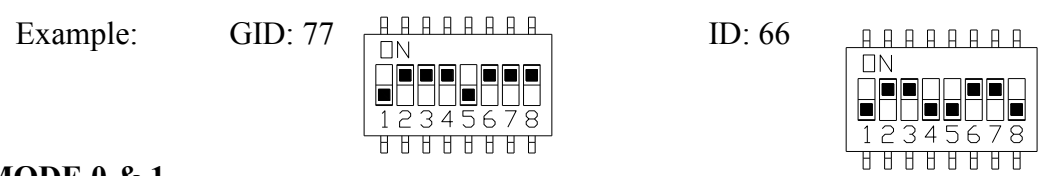

# MODE 0 & 1

Mode 0 :

| Serial number:               | Manufacturi | ing date:                         | Group ID:        | ID:      |       |
|------------------------------|-------------|-----------------------------------|------------------|----------|-------|
| 0000000                      | 0000/00/0   | 0                                 | 77               | 01010101 |       |
| BAND :<br>433 MHz            | -           | Mode<br>(e) mode 0                |                  |          |       |
| Channel Limit :              |             | 🔘 mode 1                          |                  |          |       |
| Channel: CH.4                | -<br>01 -   | Model Shuldown Tim<br>O secs 🖕    | e :              |          |       |
| Transmitter power<br>+10 dBm | •           | POS All pushbutton Inte EMS Check | PSSR<br>erlocked |          |       |
|                              |             | Customer Memo                     |                  |          | Reset |

#### Mode 1 :

| Serial number:         Manu           00000000         000 | facturing date:<br>0/00/00                             | Group ID:<br>77 | ID:<br>01010101             |       |
|------------------------------------------------------------|--------------------------------------------------------|-----------------|-----------------------------|-------|
| BAND:<br>433 MHz<br>Channel Limit:<br>68                   | Mode<br>mode 0<br>mode 1<br>Model Shutdown T<br>3 mins | ïme∶<br>☐ Mode  | 1 transmitting rechargeable | 2     |
| Channel: CH.4 01<br>Transmitter power<br>+10 dBm           | POS     All pushbutton 1     EMS Check                 | nterlocked      |                             |       |
|                                                            | Customer Me                                            | mo              |                             | Reset |

#### Selection of power startup method:

Power switch / START pushbutton (7<sup>th</sup> pushbutton for Alpha 608 and 11<sup>th</sup> pushbutton for Alpha 612) If the system is started by START pushbutton (AUX1), AUX1 button position PS7 will be the START button for standard type pushbutton configuration; AUX1 button position PS6 will be the START button for straight type pushbutton configuration.

**POS:** When power is off, the emergency stop will be activated automatically for 3 seconds.

**PSSR:** When emergency stop button is elevated, the power will be started automatically. (Note: this function is only available under Mode 0 with system started by power switch.)

| 8     |           |               |   |  |  |
|-------|-----------|---------------|---|--|--|
| Stand | lard-type | Straight-type |   |  |  |
| D     | U         | Ν             | U |  |  |
| W     | E         | S             | D |  |  |
| S     | Ν         | AU            | E |  |  |
| AD    | AU        | AD            | W |  |  |

**Pushbutton configuration :** 

All the pushbuttons are interlocked: Only one pushbutton functions at one time, over two pushbuttons will not be functioning.

EMS Check: (Check emergency stop before system is started.) After power is ON and emergency stop button is elevated, then press START button within 3 minutes of time.

#### [Band selection]:

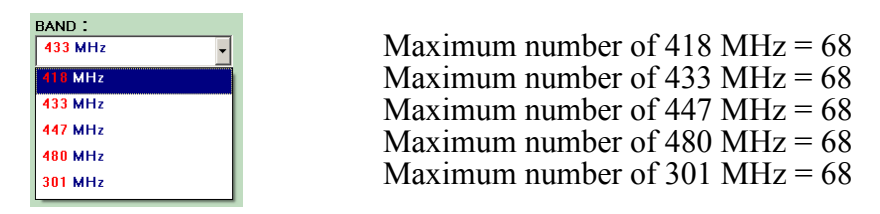

P.S. BAND selectable might be different with different version of programming software.

As the transmitter band should match the antenna board with the same band, to avoid any wrong setting made by customers, the Band selection can only be made in factory.

[Channel limit] : Maximum channel selectable

The maximum number of channel limit is based on the band read back from the transmitter or receiver.

| BAND:                        |   |
|------------------------------|---|
| 433 MHz                      | - |
| Channel Limit:               |   |
| 68                           | - |
| Channel: CH 4 01             |   |
| CI14 01                      | • |
|                              |   |
| Transmitter power            |   |
| Transmitter power<br>+10 dBm | • |

[Transmitting strength setting]: +10dBm ~ -10dBm

| 0   | dBm |            | C. |
|-----|-----|------------|----|
| - 1 | dBm | Standard   | 0  |
| - 2 | dBm |            |    |
| - 3 | dBm |            | L  |
| - 4 | dBm |            | L  |
| - 5 | dBm |            | L  |
| - 6 | dBm |            | L  |
| - 7 | dBm |            | L  |
| - 8 | dBm | FCC        | L  |
| - 9 | dBm |            | L  |
| -10 | dBm |            |    |
| - 1 | dBm | Standard 🗸 |    |

#### [Mode 1 shutdown time]:

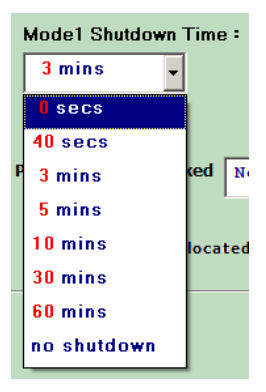

#### \*Mode 1: Safety mode

After all the pushbuttons are released, transmitter starts the countdown and sends signals continuously. When the countdown time is up, the transmitter power will be off and stop sending signals to receiver. The receiver will be shut down immediately when no more signals are received.

[Mode1 transmitting rechargeable]

Mode1 transmitting rechargeable

Please refer to Alpha 600 series operation manual for the operation.

#### **1.4 Transmitter Select Switch**

[Alpha 607 select switch function]

| Selector Area        |            |   |
|----------------------|------------|---|
| Selector total step: | Not in use | - |
|                      | Not in use |   |
|                      | 2 Steps    |   |
|                      | 3 Steps    |   |
|                      |            |   |

Select the step base on each select switch. (Not in use, 2 steps & 3 steps are available)

| Selector Area         |               | Selector Area                |             |  |  |
|-----------------------|---------------|------------------------------|-------------|--|--|
| Selector total step : | 2 Steps 🗸     | Selector total step :        | 3 Steps 🗸   |  |  |
| Step 1                | Step2         | Step 1                       | Step2 Step3 |  |  |
| Reset I 🗸             | ш             | Reset I -                    | II 🗸 I+II 🗸 |  |  |
| safety pb7 for        | selector(SSI) | safety pb7 for selector(SSI) |             |  |  |

Each step selectable: I, II or I+II.

|    |         | 1 4    |        | C        | (4           | c       |         | < _1 | 10  |
|----|---------|--------|--------|----------|--------------|---------|---------|------|-----|
| AI | pna 608 | select | switch | runction | (transmitter | irmware | version | >=4. | 16) |

| Selector total step : | Not in use 🗸 |
|-----------------------|--------------|
|                       | Not in use   |
|                       | 2 Steps      |
|                       | 3 Steps      |
|                       | 4 Steps      |

Select the step base on each select switch. (Not in use, 2 steps, 3 steps & 4 steps are available)

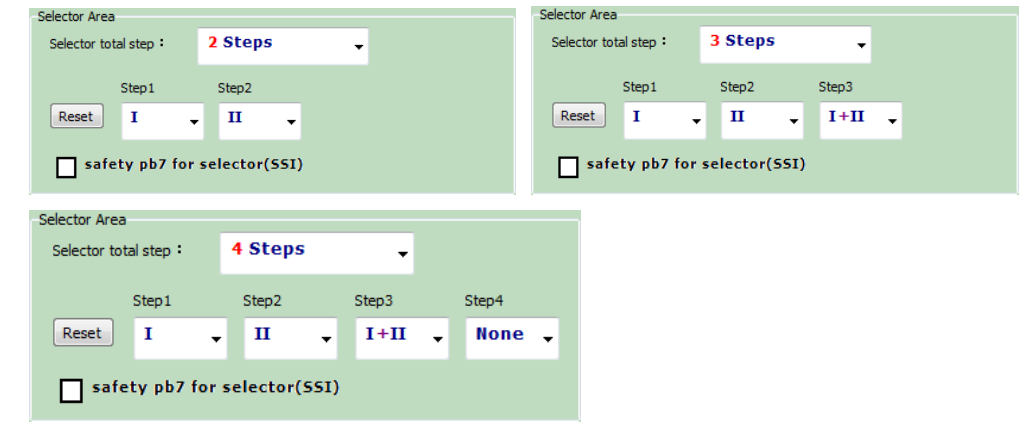

Each step selectable: I, II, I+II or None. (None means not in use.)

#### [Alpha 612 select switch function]

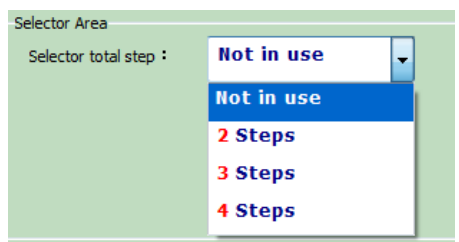

Select the step base on each select switch. (Not in use, 2 steps, 3 steps & 4 steps are available)

| Selector Area                      | Selector Area                      |  |  |
|------------------------------------|------------------------------------|--|--|
|                                    |                                    |  |  |
| Selector total step : 2 Steps -    | Selector total step : 3 Steps      |  |  |
|                                    |                                    |  |  |
|                                    |                                    |  |  |
| Т                                  | Ι Π Ι+Π                            |  |  |
|                                    |                                    |  |  |
| safety/horn pb11 for selector(SSI) | safety/horn pb11 for selector(551) |  |  |
| MSSI/FSI                           | MSSI/FSI                           |  |  |
|                                    |                                    |  |  |
| Selector Area                      |                                    |  |  |
| Selector total step : 4 Steps      |                                    |  |  |
| Step1 Step2 Step3 Step4            |                                    |  |  |
| I II I+II None                     |                                    |  |  |
| safety/horn pb11 for selector(SSI) |                                    |  |  |
|                                    |                                    |  |  |
| MSSI/FSI                           |                                    |  |  |
|                                    |                                    |  |  |

Each step non-selectable: I, II, I+II or None. (None means not in use.)

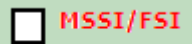

For MSSI/FSI, please refer to the operation manual for more details.

#### **Reading:**

Connect transmitter programming port and click "Reading", the setting functions will be read back to transmitter.

#### Writing-in:

Connect transmitter programming port and click "Writing-in", the setting functions will be written into the transmitter.

Before "Reading" or "Writing-in" is clicked:

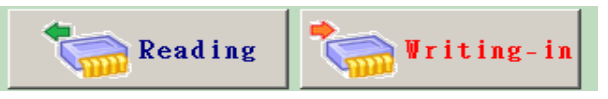

When "Reading" or "Writing-in" is clicked, reading or writing-in will be processed. To stop, click  $\bowtie$  on the upper right corner of the display.

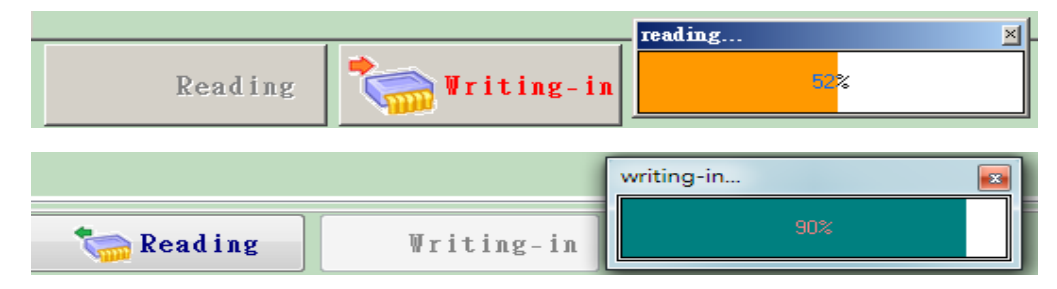

P.S. Before writing-in, the programming software will confirm if the system type and serial number is correct then the writing-in will be proceeded.

# 1.5 EN 13849 System Types

The programmer does not plug into the encoder board.

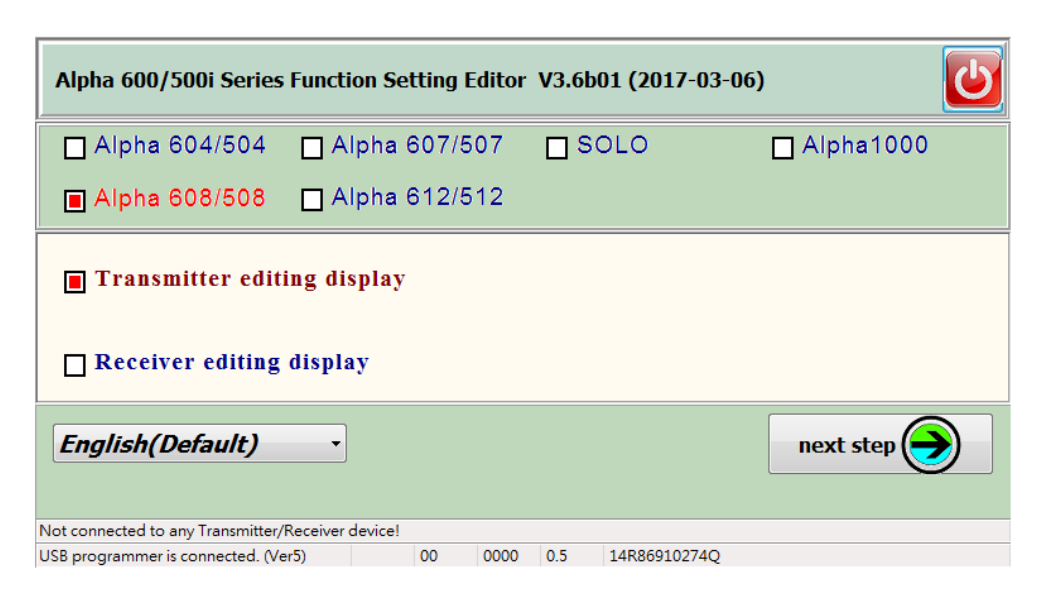

The programmed does not plug into the encoder board.

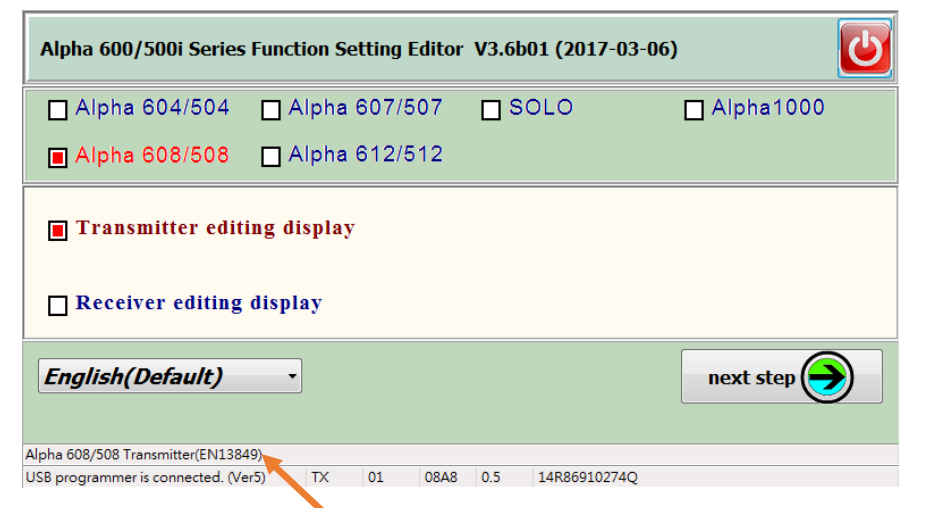

Transmitter marked with EN 13849.

| Alpha 600/500i Series Function Setting Editor V3.6b01 (2017-03-06) |                   |         |      |     |             |             |
|--------------------------------------------------------------------|-------------------|---------|------|-----|-------------|-------------|
| Alpha 600/500i Series Function Setting Editor V3.6b01 (2017-03-06) |                   |         |      |     |             |             |
| 🗖 Alpha 604/504 [                                                  | Alpł              | na 607/ | 507  |     | OLO         | 🗖 Alpha1000 |
| ■ Alpha 608/508                                                    | Alph<br>formation | na 612/ | 512  | _   |             | ×           |
| Transmitter editi Read back data from Alpha 608/508Transmitter?    |                   |         |      |     |             |             |
| Receiver editing                                                   |                   |         |      |     |             |             |
| English(Default)                                                   |                   |         |      |     |             |             |
| Alpha 608/508 Transmitter(EN13849)                                 |                   |         |      |     |             |             |
| USB programmer is connected. (Ver5)                                | TX                | 01      | 08A8 | 0.5 | 14R86910274 | Q           |

| Alpha 600/500i Series Function Setti                               | ng Editor V3.6 | b01 (2017-03- | 06)     |              |             |
|--------------------------------------------------------------------|----------------|---------------|---------|--------------|-------------|
| Alpha 600/500i Series Function Setting Editor V3.6b01 (2017-03-06) |                |               |         |              |             |
| 🗖 Alpha 604/504                                                    | 🗌 Alpha        | 607/507       | · 🗆     | SOLO         | 🗖 Alpha1000 |
| 🔳 Alpha 608/508                                                    | 🗖 Alpha        | 612/512       | 2       |              |             |
| Transmitter editing display                                        |                |               |         |              |             |
| English(Default)                                                   |                |               |         |              |             |
| Alpha 608/508 Transmitter(EN13849                                  | )              |               |         |              |             |
| USB programmer is connected. (Ver                                  | 5) TX          | 01 08         | BA8 0.5 | 14R86910274Q |             |

| Alpha 608/508 Transmitter editing      | display V3.6b01 (2017-03- | -06)                 |                                  | _ 0 <b>X</b> |  |  |
|----------------------------------------|---------------------------|----------------------|----------------------------------|--------------|--|--|
| 🕞 Open                                 |                           | Transmitter          |                                  |              |  |  |
|                                        |                           | EN13849 👻            |                                  |              |  |  |
| Serial number: Manufac                 | turing date:              | Group ID:            | ID:                              |              |  |  |
| 0000000 0000/0                         | 00/00                     | 00                   | 0000000                          |              |  |  |
| BAND :                                 | Mode                      | activate method      |                                  |              |  |  |
| 433 MHz 👻                              | Inde 0                    | 7th pushbut          | ton activated(power start)       |              |  |  |
| Channel Limit :                        | Model Shutdown            | Time: M              | ode1 transmitting rechargeable   |              |  |  |
| 68 -                                   | 3 mins 🗸                  |                      |                                  |              |  |  |
| Channel: CH.4 01 -                     |                           |                      |                                  |              |  |  |
| Transmitter power                      | Pushbutton inter          | ocked Not in u       | se                               | •            |  |  |
| - 1 dBm Standard 🗸                     |                           |                      |                                  |              |  |  |
| pushbuttons allocated in straight line |                           |                      |                                  |              |  |  |
|                                        |                           |                      |                                  |              |  |  |
|                                        |                           | Custom               | er Memo                          |              |  |  |
|                                        |                           |                      |                                  | Reset        |  |  |
|                                        |                           |                      |                                  |              |  |  |
|                                        |                           |                      |                                  |              |  |  |
| Reading 🍡                              | riting-in                 |                      | next step 🌖                      |              |  |  |
| USB programmer is connected.           | Alpha 608/508             | Transmitter(EN13849) | The setting status is for transm | mitter.      |  |  |

![](_page_10_Picture_2.jpeg)

The basic functions for the Alpha 604 transmitter with EN 13849 version and regular one are the same. A607/608/612 is also available for all pushbutton  $1\sim6$  interlocked.

| Pushbutton interlocked | Not in use                               |
|------------------------|------------------------------------------|
|                        | Not in use                               |
| pushbuttons allocate   | PBs $1 \sim 6$ only $(U, D, E, W, N, S)$ |
|                        | All PBs                                  |
|                        | PBs 1~6,one pb can operate at a time     |

# 2. Receiver Editing Display

#### Step 1:

Please refer to page 3 for editing display.

- Left-click on alphatools.exe file
- Enter Alpha 600 Series Function Setting Program
- Select "Alpha 608" on main menu, and then click "Receiver editing display". For other system types, follow the same steps as Alpha 608.

![](_page_11_Figure_6.jpeg)

## [Programmer status]:

If USB programmer is connected to computer, the message column on display bottom-left corner will show "USB programmer is connected"; if not, the message will show "USB programmer disconnected."

#### [Status to the encoder/decoder board connected]:

It shows the system type of encoder/decoder board USB programmer is connecting. If neither encoder board nor decoder board is connected, this column will be blank. If Alpha 608 transmitter is connected, this column will show "Alpha 608 transmitter". If the connecting system type is not the current editing one, this column will show as "Not Alpha 608 transmitter".

#### Step 2:

Enter Alpha 608 receiver editing system and edit the functions.

![](_page_12_Picture_2.jpeg)

| 🔊 Open                                                                                                    | Receiver                                    |
|----------------------------------------------------------------------------------------------------|---------------------------------------------|
| Serial number:         Manufacturing date           00000000         0000/00/00                                                                                  | Group ID :<br>18                            |
| *pushbutton function setting:<br>Function Code 111111 SET<br>North and South relays exchange<br>(Up, Down mode) 1st relay is not a<br>MO Shut Down Time<br>Smins | ctivated when it's on 2nd speed             |
|                                                                                                    | Customer Memo<br>Reset                      |
| Reading Vriting-in                                                                                                    | Receiver The setting status is for Receiver |

#### Step 3:

Receiver recording area and repair date display

| 🈂 Open                               |                        | Receiver  |
|--------------------------------------|------------------------|-----------|
|                                      |                        |           |
| normal work recording area           | contents               |           |
| power input time :                   | 12 Hours 15 Min 52 Sec |           |
| power input times :                  | 126                    |           |
| dip-switch adjust times :            | 10                     |           |
| previous GID :                       | 18                     |           |
| previous ID :                        | 01010101               |           |
| abnormal work recording area         | contents               |           |
| ransmitter code error :              | 6                      |           |
| abnormal SQ flashes times :          | 3                      |           |
| receiver power insufficiency times : | 4                      |           |
|                                      |                        |           |
| ta Reading 🛛 🐂 🖓                     | iting-in               | last step |

## [Receiver recording items]:

Power input time Power input numbers Insufficient power times Dip switch changes times Previous GID (Group ID) Previous working ID 2003 incorrect times Transmitter wrong ID times Abnormal SQ function times Insufficient receiver power times

# [Menu Description]

|            | Open Save Save Receiver                                         |
|------------|-----------------------------------------------------------------|
| $\bigcirc$ | Open file                                                       |
|            | Open the Alpha 608 file                                         |
| $\bigcirc$ | Save file                                                       |
|            | Save the Alpha 608 current setting                              |
| $\bigcirc$ | Transmitter/                                                    |
|            | Switch to Transmitter/ Receiver Editing Display                 |
| $\bigcirc$ | Exit                                                            |
|            | Exit the current editing display and back to main menu display. |

| Serial number: |  |
|----------------|--|
| 0000000        |  |

Manufacturing date: Manufacturing date of encoder board & decoder board. (Note: It will be set as READ ONLY in factory.)

Group ID (GID) and ID Code:

Transmitter / receiver ID code has to be identical to operate normally. (including Group ID) ID code and Group ID have to be either odd or even numbers.

That is: When the group ID is binary with even number of 1, then ID code should also be even number of 1. When the group ID is binary with odd number of 1, then ID code should also be odd number of 1.

The setting of ID code: Press '↓' or '+' on the keyboard to increase the number. Press '↑' or '-' on the keyboard to decrease the number.

| Example:                      | GID: 77            |          | ID: 66   |              | 3 |
|-------------------------------|--------------------|----------|----------|--------------|---|
| Pushbutton fu                 | nction settin      | g]:      |          |              |   |
| *pushbutton<br>Function Code: | function<br>000000 | setting: | Left cli | ck the mouse | S |

Enter the Pushbutton Function Setting display. Left click the mouse "SET" to start pushbutton function setting.

![](_page_14_Figure_2.jpeg)

#### Enter the Up/Down Pushbutton Function Setting display

| PushButton Function Setting                                                     |                                                                                       | PushButton Function Setting                                                                                    | ×                                                                                                    |  |
|---------------------------------------------------------------------------------|---------------------------------------------------------------------------------------|----------------------------------------------------------------------------------------------------|----------------------------------------------------------------------------------------------------|--|
| PushButton D                                                                    | PushButton U                                                                          | PushButton D                                                                                                   | PushButton U                                                                                                 |  |
| ⊠ In                                                                            | terLock                                                                               | □ InterLock                                                                                                    |                                                                                                    |  |
| <ul> <li>Normal</li> <li>Toggle</li> <li>Toggle controlled by E-stop</li> </ul> | <ul> <li>o Normal</li> <li>c Toggle</li> <li>c Toggle controlled by E-stop</li> </ul> | <ul> <li>Normal</li> <li>Toggle</li> <li>Toggle controlled by E-stop</li> <li>OFF</li> <li>Safe-OFF</li> </ul> | <ul> <li>Normal</li> <li>Toggle</li> <li>Toggle controlled by E-stop</li> <li>ON</li> <li>Safe-ON</li> </ul> |  |
|                                                                                 | 0K Cancel                                                                             |                                                                                                    | 0K. Cancel                                                                                                   |  |

Select the function and click OK to correct pushbutton functions.

- **1. Normal:** Press the pushbutton, relay latched. Release the pushbutton, relay unlatched.
- **2. Toggle:** Press and release the pushbutton, relay latched. Press and release the pushbutton again, relay unlatched. Pushbutton relay status remains unchanged when MAIN relay is off.
- **3. Toggle controlled by E-stop:** Press and release the pushbutton, relay latched. Press and release the pushbutton again, relay unlatched. Pushbutton relay is unlatched when MAIN relay is off.
- 4. OFF/ON: Press and release ON button, ON relay latched. Press and release OFF button, ON relay unlatched.
- **5. Safe-OFF/Safe-ON:** Press and release ON button, ON relay latched. Press ON and then OFF button at the same time, ON relay unlatched.

With pushbutton function setting display, when "Straight type" is selected, the pushbutton configuration: Up(U), Down(D), East(E), West(W), South(S) & North(N) is in different sequence as below.

![](_page_15_Figure_6.jpeg)

![](_page_15_Figure_7.jpeg)

|                    | MO Shut Down Timer |  |  |  |
|--------------------|--------------------|--|--|--|
|                    | 5 mins 🗸           |  |  |  |
|                    | 8 secs             |  |  |  |
|                    | 1 mins             |  |  |  |
|                    | 3 mins             |  |  |  |
|                    | 5 mins             |  |  |  |
|                    | 10 mins            |  |  |  |
|                    | 15 mins            |  |  |  |
| MO Shut Down Timer | 20 mins            |  |  |  |
|                    | 25 mins            |  |  |  |
| 5 mins 🗸           | 30 mins            |  |  |  |

![](_page_16_Picture_1.jpeg)

Customer Memo: 16 alphabets in English

Exmple 2:

![](_page_16_Figure_4.jpeg)

#### **Reading:**

Connect the programmer with the transmitter/receiver programming port and click "Reading", the setting functions will be read back from the transmitter/receiver.

#### Writing-in:

Connect the programmer with the transmitter/receiver programming port and click "Writing-in", the setting functions will be written into the transmitter/receiver.

Display before "Reading" or "Writing-in" is clicked:

![](_page_17_Picture_5.jpeg)

After "Reading" or "Writing-in" is clicked, reading or writing-in status will be started. To stop, click  $\bowtie$  on the upper right corner of the display.

| Reading <b>Vriting-in</b> | reading    |
|---------------------------|------------|
|                           | writing-in |
| Reading Writing-in        | 90%        |

# 3. Programmer and Programming Ports

Programmer is not connecting the USB A to B programming wire.

![](_page_17_Picture_10.jpeg)

After the computer is connected to the programmer USB, under regular status, the LED status light will be green flash on every 500ms (on-off blink). In case of any error, the LED status light will be red on. Connecting the programmer with the encoder board or the decoder board when the software is on, the LED status light will be constantly green on.

![](_page_17_Picture_12.jpeg)

When the software is on but the programmer is not connected to the encoder board or the decoder board, the LED status light green flashes every 500ms.

Not connected to any Transmitter/Receiver device! USB programmer is connected. (Ver5)

Connect the programmer to the programming port of the encoder board.

![](_page_18_Picture_3.jpeg)

![](_page_18_Picture_4.jpeg)

Programmer green LED constantly on and the software status display shown as "programmer USB connected".

| Alpha 608/508 Transmitter(EN13849)  |    |    |      |     |              |
|-------------------------------------|----|----|------|-----|--------------|
| USB programmer is connected. (Ver5) | TX | 01 | 08A8 | 0.5 | 14R86910274Q |

#### Receiver

![](_page_18_Picture_8.jpeg)

| Not connected to any Transmitter/Receiver device! |    |    |      |  |  |  |
|---------------------------------------------------|----|----|------|--|--|--|
| USB programmer is not connected. (Ver0)           | RX | FF | 0000 |  |  |  |

![](_page_19_Picture_0.jpeg)

Receiver with EN 13849 version (two ports to be programmed with identical data)

A604/607/608 decoder board

![](_page_19_Picture_3.jpeg)

A612 decoder board

![](_page_19_Picture_5.jpeg)

![](_page_20_Picture_0.jpeg)